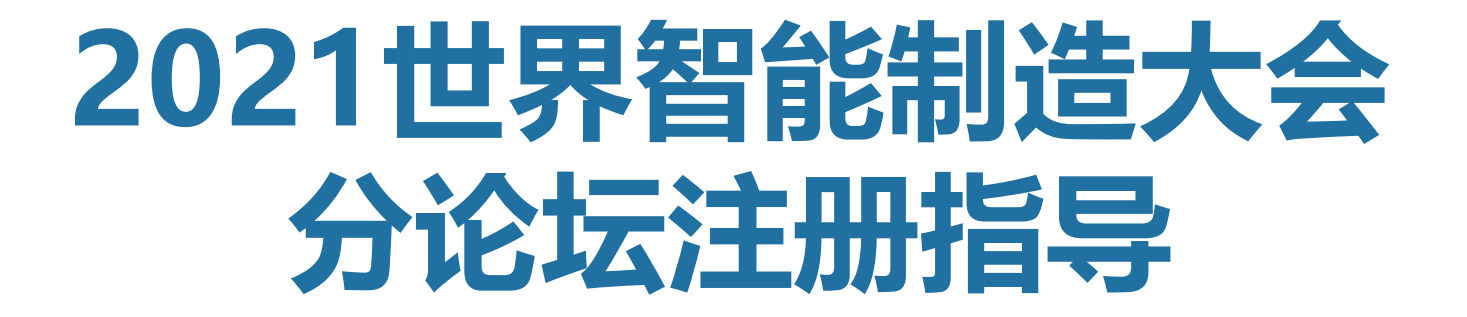

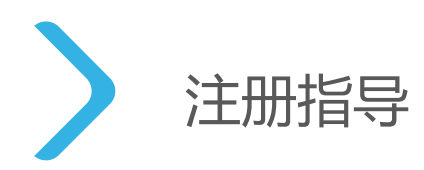

# 注册接口

1、方式1,在活动宣首页点击"我要参加"
2、方式2,点击票务信息进入参会类型
3、方式3,邀约邮件中,参加活动按钮
进入注册表单

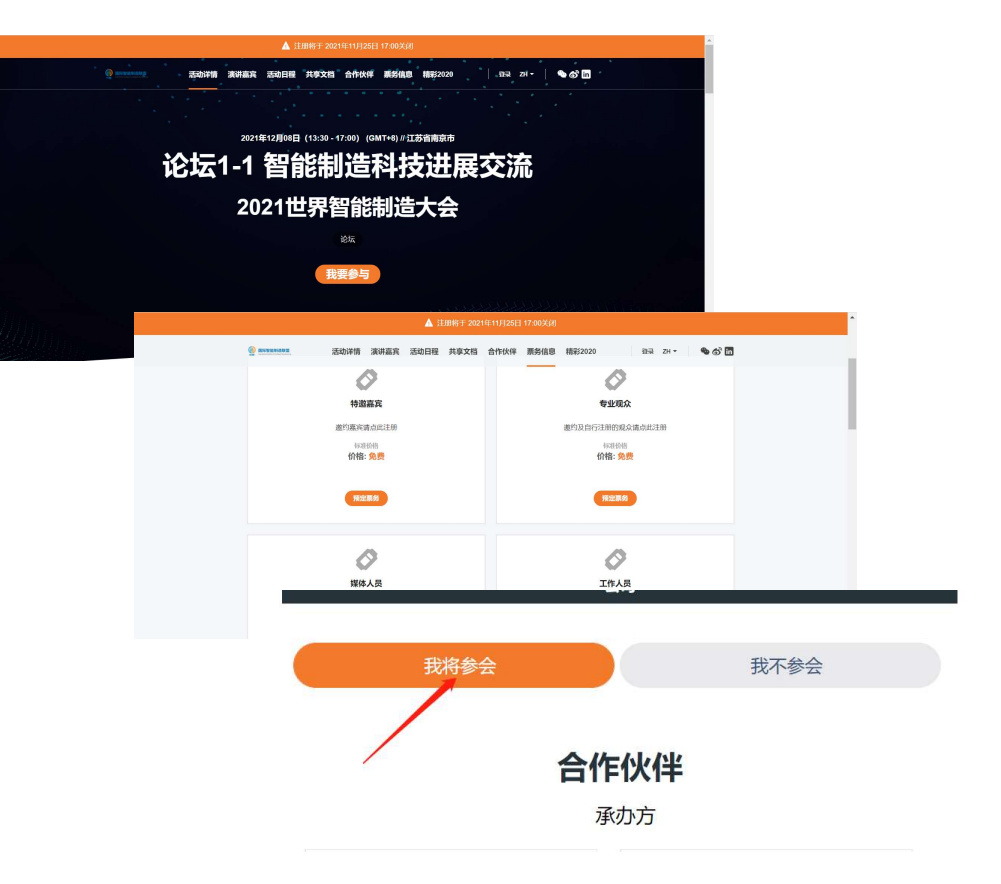

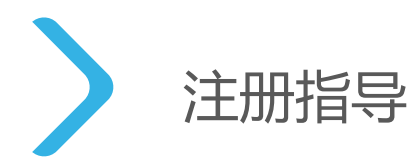

### 选择注册类型

1、进入注册表单后根据受邀类型(特邀嘉宾/专业观众/媒体人员/工作人员)选择 说明:每个参会人员只能选取一张票

2、进入注册表单填写页面

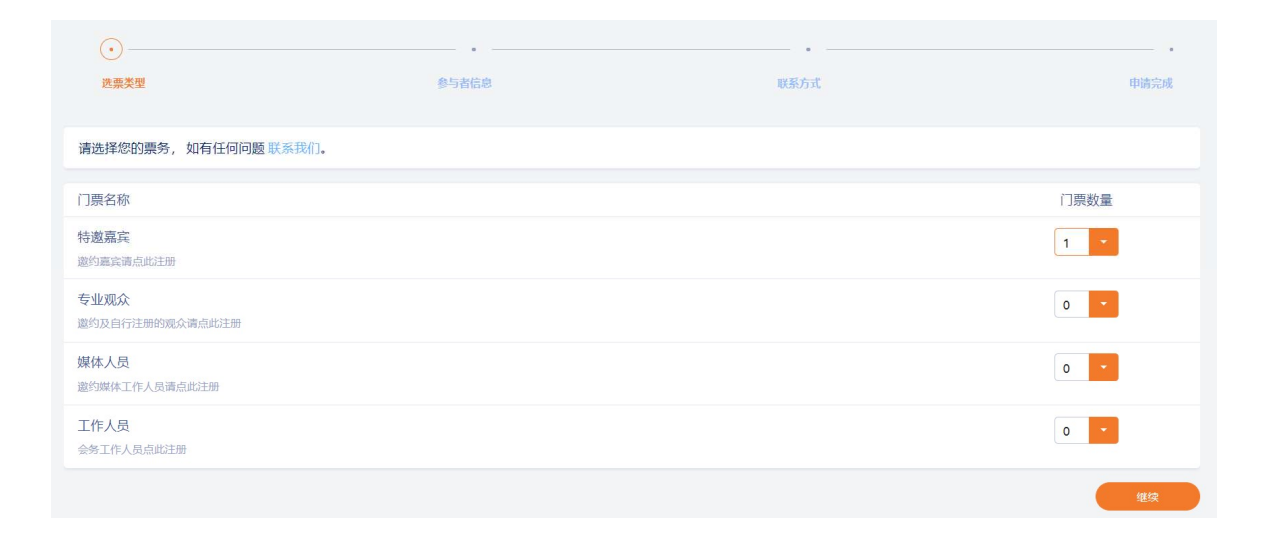

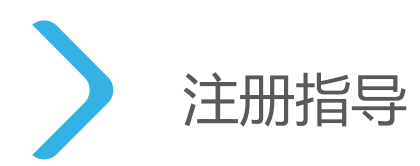

### 填写参会者信息

1、照片上传

根据大会参会证件制作需求,需参会人员上传个人照片,要求如下:

- 照片请务必以您的身份证或护照号命名。
- 照片需白底2寸近期照,须包括申请人整个面部和头部,面部或背景无阴影,不得对照片进行修改,不得使用合成照片。
- 照片格式为JPG,大小500kb以内。

#### 示例如下:

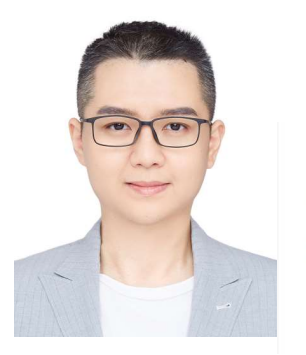

身份证证号命名

380313197607236728.jpg

566635672.jpg

护照号命名

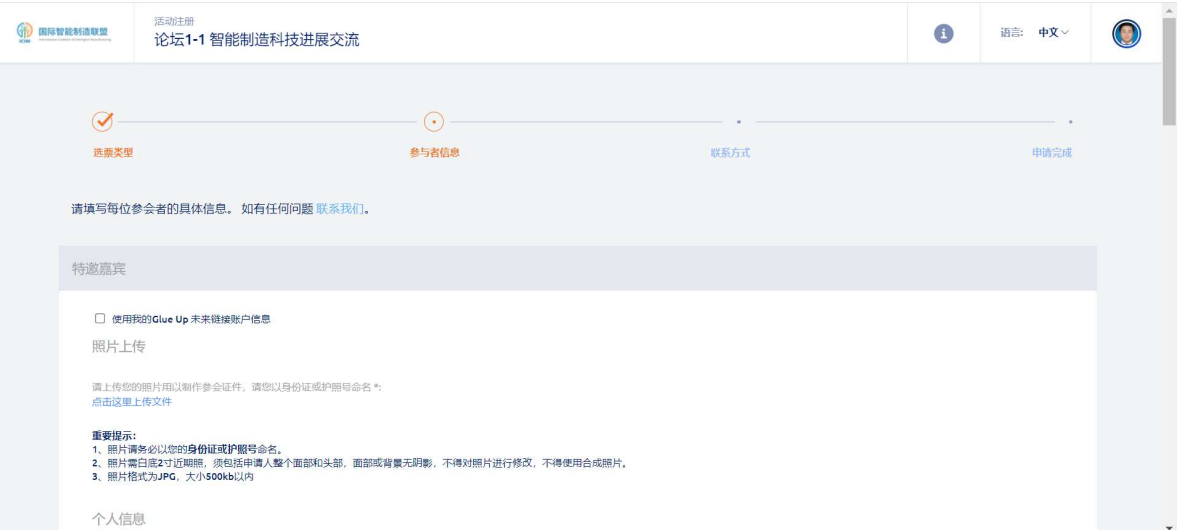

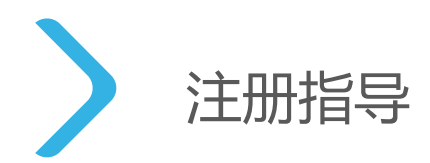

## 填写参会者信息

2、填选个人信息

根据大会组委会信息收集要求,填写必要信息

3、填选单位信息及参会信息根据大会组委会信息收集要求,填写必要信息请正确填写您的参会邀请码

4、完成其他选填内容填写

| 特邀嘉宾                                                                                                |                            |                              |      |  |  |
|----------------------------------------------------------------------------------------------------|----------------------------|------------------------------|------|--|--|
| 照片上传                                                                                                |                            |                              |      |  |  |
| 请上传您的照片用以制作参会证件,请您以身份证或护<br>■ 32023519760812231X.jpg                                                | 照号命名*:                     |                              | ā    |  |  |
| 重 <b>要提示:</b><br>1、照片嘴角必以您的 <b>身份证或护照</b> 号命名,<br>2、照片嘴白质2寸近期照,须包括申请人整个面部和头<br>3、照片偕式为JPG,大小SOOkb以内 | 、部,面部或背景无阴影,不得对照片进行修改,不得使) | 用合成照片。                       |      |  |  |
| 个人信息                                                                                                |                            |                              |      |  |  |
| 姓氏*<br>张                                                                                            |                            | 名字*                          |      |  |  |
| 性别*                                                                                                 |                            | 电子邮输 *<br>zhangsan@qq.com    |      |  |  |
| - 申话号码*                                                                                             |                            | 国家/地区 *                      |      |  |  |
| +86 18876540987                                                                                     |                            | 中国                           |      |  |  |
| 窗/州*<br>江苏                                                                                          |                            | 城市*<br>南京                    |      |  |  |
| 运件装型*<br>身份证                                                                                        |                            | 证件号码 *<br>32023519760812231X |      |  |  |
| ────────────────────────────────────                                                                |                            |                              |      |  |  |
| 博士                                                                                                  | *                          |                              |      |  |  |
| 单位信息                                                                                                |                            |                              |      |  |  |
| 单位*<br>XXXX科技公司                                                                                     |                            | 部门*<br>XXX部门                 |      |  |  |
|                                                                                                    |                            | 岗位性质 *                       |      |  |  |
| - 新聞行业 *                                                                                            |                            | market #                     |      |  |  |
| 电子信息产业                                                                                              | •                          | 金业                           | 私营企业 |  |  |
| 企业营收*<br>是                                                                                          | 是*<br>10以上                 | 办公电话                         |      |  |  |
| 传真                                                                                                  |                            | 南阳编                          |      |  |  |
| 地址                                                                                                  |                            |                              |      |  |  |
|                                                                                                    |                            |                              |      |  |  |
| 参会信息                                                                                                |                            |                              |      |  |  |
| 出席分论坛名称*<br>论坛1-1 智能制造科技进展交流                                                                        | -                          | 其他感兴趣论坛:                     |      |  |  |
|                                                                                                    |                            | 论坛2-1B 基于5G+工业互联网的精益制造       | â    |  |  |
|                                                                                                    |                            | 其他感兴趣论坛                      | •    |  |  |
| 参会形式                                                                                                | •                          | 参会邀请码 *<br>F110GU            |      |  |  |
| Country of the                                                                                      |                            |                              |      |  |  |

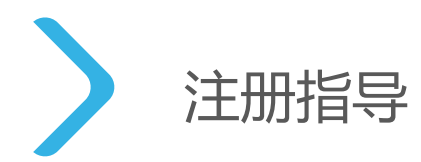

# 填写联系人信息

- 1、如果参会人本人注册,默认联系人为参会人本人
- 2、如果是秘书/助理代为注册,请填写秘书/助理个人必要信息
- 建议: 建议勾选同步注册 "我的Glue Up"账户, 方便查询您的全部活动信息。

|                 |                       |                                       | •               |       |  |
|-----------------|-----------------------|---------------------------------------|-----------------|-------|--|
| 选票类型            | 参与者信息                 |                                       | 联系方式            | 申请完成  |  |
| 请填写联系人的详细信息,    | 并查看您的门票详情。如有任何问题联系我们。 |                                       |                 |       |  |
|                 |                       |                                       |                 |       |  |
| 联糸人 ♥           |                       |                                       |                 |       |  |
| 一选择一个联系人 ——     |                       |                                       |                 | -     |  |
| 张三              |                       |                                       |                 | · · · |  |
| ~ 电子邮箱*         |                       |                                       | 电话              |       |  |
| zhangsan@qq.com |                       |                                       | +86 18876540987 |       |  |
|                 |                       | 名字*                                   |                 |       |  |
| SIE             |                       |                                       |                 |       |  |
|                 |                       | 职位                                    |                 |       |  |
| 公司              |                       | Q 总经埋                                 |                 |       |  |
|                 |                       | 选择身份                                  |                 | *     |  |
| 选择职能            |                       | 1 1 1 1 1 1 1 1 1 1 1 1 1 1 1 1 1 1 1 |                 |       |  |

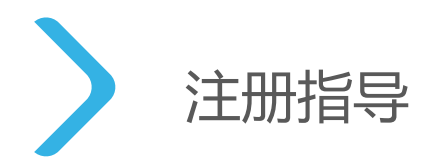

## 完成注册信息提交

1、完成注册后提交,进入待审批状态

同步注册GlueUp账号人员可登陆查看活动

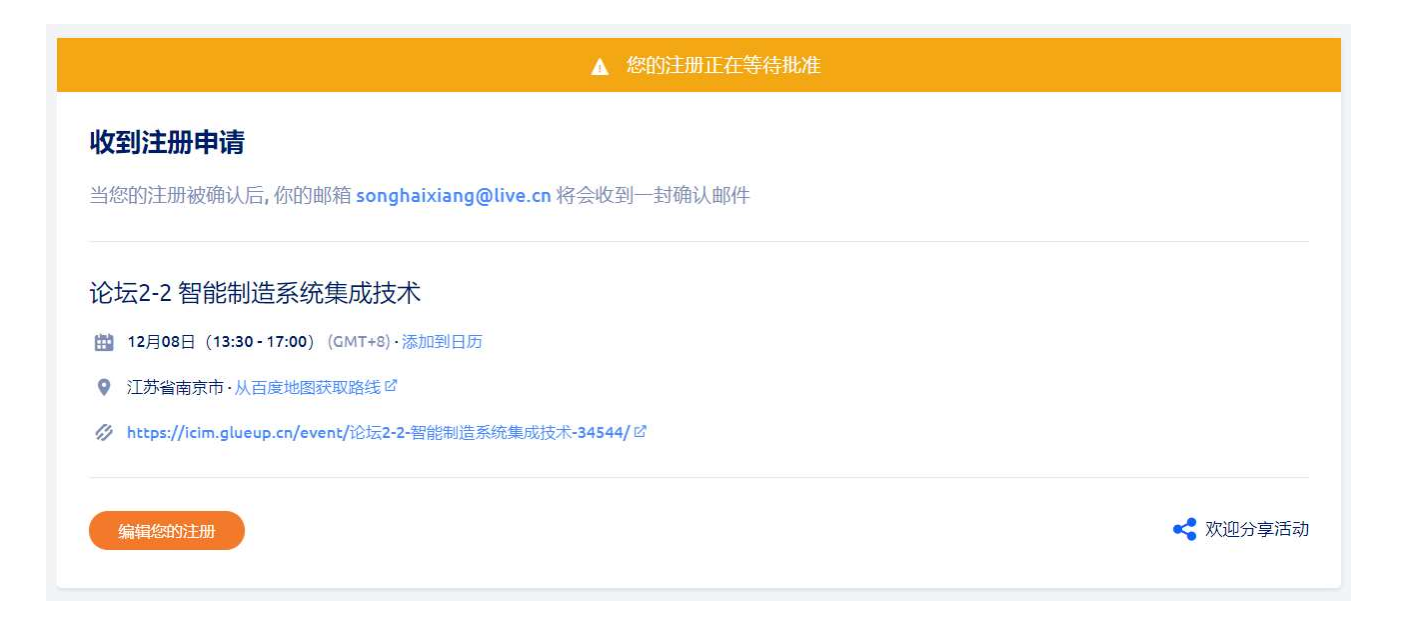